## प्रात्यक्षिक ३ : (ब) कोहा

कोहा ग्रंथालय व्यवस्थापन सॉफ्टवेअर (मुक्त स्त्रोत): या प्रात्यक्षिकामध्ये आपल्याला कोहा (Koha) या मुक्त स्त्रोत सॉफ्टवेअरद्वारे प्रात्यक्षिक करायचे आहे. सदर मुक्त स्त्रोत सॉफ्टवेअरचा अभ्यास आपण तात्त्विक घटकामध्ये केला आहे. या प्रात्यक्षिकामध्ये आपण प्रमुख्याने दोन मोड्यूल्स प्रात्यक्षिक रूपाने हाताळणार आहोत. याचा प्रमुख उद्देश, विद्यार्थ्यांना या प्रात्यक्षिकाद्वारे कोहा ग्रंथालय व्यवस्थापन सॉफ्टवेअर समजावून घेणे सुलभ होईल. इ.११ वी च्या प्रात्यक्षिक ४ मध्ये आपण कोहा ओपन सोर्स सॉफ्टवेअरमध्ये उपार्जन (Acquisition) मोड्यूलचे प्रात्यक्षिक केलेले आहेच. त्यामुळे या प्रात्यक्षिकात आपण तालिकीकरण (Cataloguing) आणि देवघेव (Circulation) या मोड्यूल्सचा अभ्यास करणार आहोत.

प्रात्यक्षिकाची पूर्वतयारी : कोहा (Koha) हे मुक्त स्रोत सॉफ्टवेअर असल्यामुळे याची प्रात्यक्षिक आवृत्ती (version) इंटरनेटद्वारे कोहा कम्युनिटीच्या संकेतस्थळावर (https://Koha-community.org/ demo/) उपलब्ध आहे. आपल्याला तालिकीकरण आणि देवघेव यांचे सर्व प्रात्यक्षिक या प्रात्यक्षिक आवृत्तीद्वारे (Demo version) पूर्ण करायचे आहे.

कोहा (Koha) प्रात्यक्षिक आवृत्ती (version) इंटरनेट द्वारे संकेत स्थळावरून उघडणे.

कोहा कम्युनिटीच्या संकेतस्थळावर जा. संकेतस्थळ (website) पत्ता https://Koha-community. org/demo/

login करणे.

| Demo-Official Website of Kolor K                  |                                                  |                                         |                            |                                         | MARANES (Induc)                                   | ONG 2                                                                                                    | 100 | (E) - ( |
|---------------------------------------------------|--------------------------------------------------|-----------------------------------------|----------------------------|-----------------------------------------|---------------------------------------------------|----------------------------------------------------------------------------------------------------|-----|---------|
| € → C ▲ https://koha-community.                   | org/demo/                                        | _                                       |                            |                                         |                                                   |                                                                                                    | \$  | 8       |
| 6                                                 | koh                                              | a                                       |                            |                                         |                                                   |                                                                                                    |     |         |
| B former Merse                                    | s About                                          | Calendar                                | Demo                       | Documentation                           | n Download Koha Ge                                | t Involved KohaCon Support                                                                                         |     |         |
| Home, - Dens                                      |                                                  |                                         |                            |                                         |                                                   |                                                                                                    |     |         |
| Dem                                               | 0                                                |                                         |                            |                                         |                                                   | Comple Gallow Search                                                                                               |     |         |
| Koha is<br>You don't hav                          | Open Sou                                         | urce so                                 | ftware                     | your information to                     | Try tout.                                         | Community<br>Resources                                                                                             |     |         |
| Continuity in<br>servers for up<br>problems to th | embers and or<br>e by Roranes e<br>he Koha malay | iganizations<br>incresteid in<br>g kst. | s from arour<br>Kona, Pica | nd the world prove<br>the send help/que | te these demonstration<br>stons related to server | Bugzilia Bugzilia for the Koha<br>Project     Code of Contauct     Github                                          |     |         |
| MARIC<br>Bavor                                    | Version                                          |                                         |                            | Staff login                             | Provider                                          | Kohy Gaweb Web interface for<br>public Gill repositories for Koha     Koha Wiki                                    |     |         |
| MARC21                                            | 10.15                                            | DRAG                                    | staff<br>Interface         | demó / demió                            | Admin Kunn<br>(Switzerland)                       | Meeting Transcripts and Mawles     Open Hub     Project Cashboard                                                  |     |         |
| UNIMARC                                           | 18.11                                            | ÚPAC:                                   | Staff<br>Interface         | test/test                               | Biblibre (France)                                 | <ul> <li>Release Schedule</li> <li>Vimeo Channel Videos, lutorials,<br/>and other information from Koha</li> </ul> |     |         |
| 0 0 0 × 0                                         | G                                                | 7 1                                     | 1                          |                                         |                                                   |                                                                                                    |     | 317 PM  |

संकेतस्थळी गेल्यावर खालील स्क्रीन दिसेल. या स्क्रीनवर staff interface ला क्लिक करून log in करावयाचे आहे. login करताना तेथे दिलेला staff login : demo व

password : demo वापरा.

कोहा (Koha) प्रणालीचे home page उघडेल

http://Koha.adminkuhn.ch:8080/ त्याचा स्क्रीन खालीलप्रमाणे दिसेल.

| 💭 Koha staff client.    | × 1007 Inbox (9.664)        | mko.imcc@mesp × +                         | MA Marathr (India) 👔 He | elp 📮               |                      |         |
|-------------------------|-----------------------------|-------------------------------------------|-------------------------|---------------------|----------------------|---------|
| ← → C ① Not secu        | ure koha.adminkuhn.ch:8     | 080                                       |                         |                     | ☆                    | ۲       |
| Circulation Patrons Sea | rch 👻 🖲 Cart More           | •                                         |                         | demo   Gemeindebi   | bliothek Allschwil + | Help    |
| Akoha                   | Enter patron card number or | partial name:                             | 10000                   |                     |                      |         |
| Jronu                   | Check out Check             | n Daney Search nations Search the ratel   | Submit                  |                     |                      |         |
| Home                    | Checking Checking           | n itenew Gearch parional Gearch the catar | úg.                     |                     |                      |         |
| non is                  |                             | Circulation                               |                         | Cataloging          |                      |         |
|                         |                             |                                           |                         |                     |                      |         |
|                         |                             | Patrons                                   |                         | Serials             |                      |         |
|                         |                             | 8                                         |                         |                     |                      |         |
|                         |                             | Q Advanced search                         |                         | Acquisitions        |                      |         |
|                         |                             | Lists                                     |                         | <b>G</b> Reports    |                      |         |
|                         |                             | Course reserves                           | ■A¢                     | 7 Tools             |                      |         |
|                         |                             | @ Authorities                             |                         | Koha administration |                      |         |
|                         |                             |                                           |                         | About Koha          |                      |         |
| English Français Deuts  | sch 🔺 Italiano              | v v v                                     |                         |                     |                      |         |
| 0 1 6                   | DBC                         |                                           | 1                       |                     | * all 10 🗎           | 4:03 PM |

#### तालिकीकरण मोड्यूल (Cataloguing Module)

वरील स्क्रीनमध्ये असलेल्या विविध modules पैकी Cataloguing module वर क्लिक करा. क्लिक केल्यानंतर Koha Cataloguing module चा स्क्रीन उघडेल. त्या स्क्रीनमध्ये आपल्याला <u>+ New Record</u> आणि <u>New from Z39.50/SRU</u> असे बॉक्सेस दिसतील. त्यापैकी <u>+ New Record</u> या बटनावर क्लिक केल्यानंतर स्क्रीन शॉटच्या चौकटीमधील माहिती आपणास दिसेल. त्यापैकी Default Framework या पर्यायावर क्लिक करा.

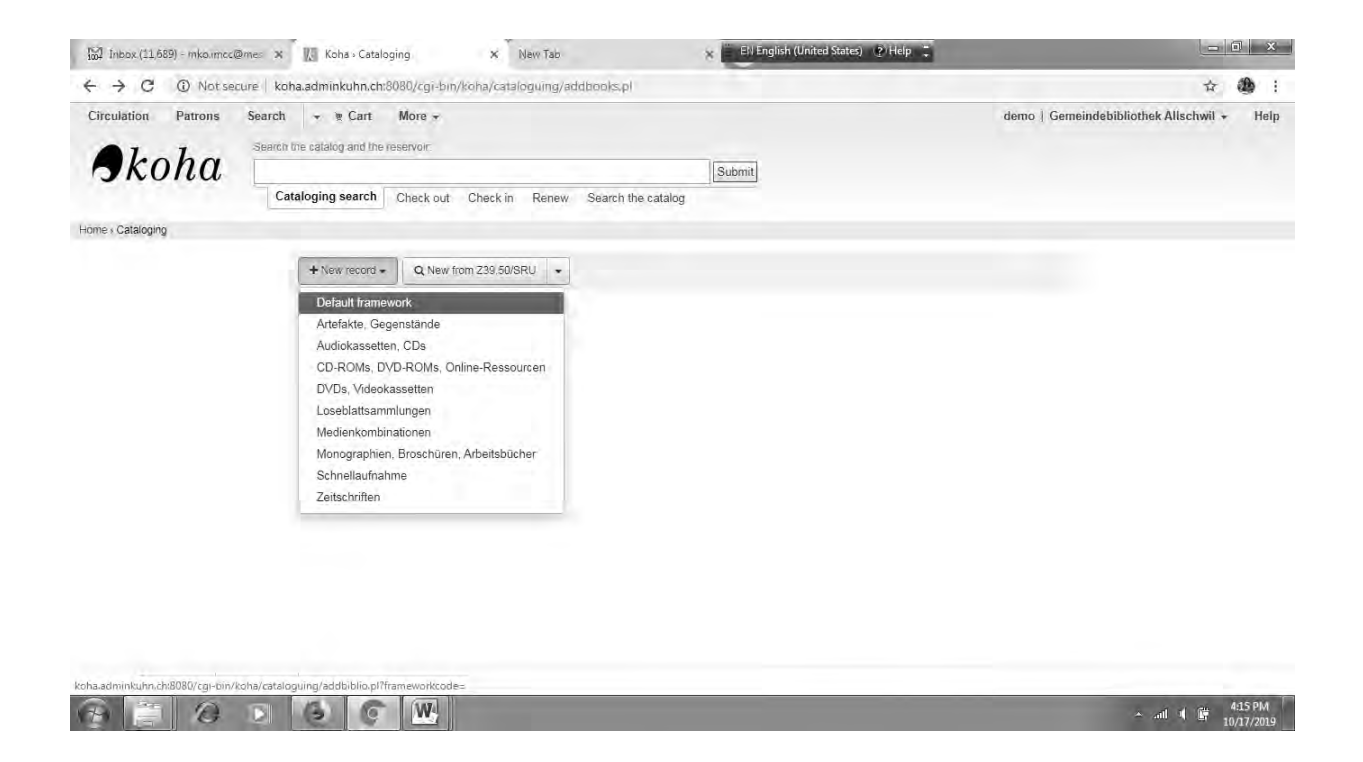

Default Framework या पर्यायावर क्लिक केल्यानंतर MARC Record चा स्क्रीन उघडेल. त्यामध्ये एका ग्रंथाची माहिती MARC Record मधील रकान्यानुसार भरा.

| lation<br>Cataloging : | Patrons Search + ® Cart more +<br>Add MARC record                                                                | demo   Community Library A | Jlschwil + | Hel |
|------------------------|----------------------------------------------------------------------------------------------------|----------------------------|------------|-----|
|                        | Add MARC record                                                                                                  |                            |            |     |
|                        | Save      Q Z39.50 / SRU search     \$ Settings      Cancel                                                      |                            |            |     |
|                        | 0 1 2 3 4 5 6 7                                                                                                  | 8th 9                      |            |     |
|                        | 000 001 003 005 006 007 008 010 015 016 020 022 024 027 028 035 037 040 041 045 047 048 050 074 082<br>Section 0 | 086                        |            |     |
|                        | 000         ? - Record identifier tax           a         00         Fixed length control field *                |                            |            |     |
|                        | 2                                                                                                    |                            |            |     |
|                        | 001 ? - Control number ⊨k<br>a 00 control panel                                                                  |                            |            |     |
|                        | 003 ? - Control number identifier 🖦                                                                              |                            |            |     |
|                        | a 00 Checkbox*                                                                                                   |                            |            |     |
|                        | 005 ? - Date and time of the last transaction re-                                                                |                            |            |     |
|                        | a uv orietauri<br>E                                                                                              |                            |            |     |
|                        | 006 ? - Fixéd length data elements - Other material features 📾 🦡                                                 |                            |            |     |

MARC Record मधील काही महत्त्वाच्या रकान्यांचीच माहिती आपल्याला भरायची आहे. त्यासाठी पुढील पानावर दिलेल्या तक्त्याचा वापर करा. त्यामध्ये आपल्या माहितीसाठी प्रत्येक रकान्यात काय माहिती भरावी त्याचा नमुना दिलेला आहे. त्यानुसार ग्रंथाची माहिती भरावी.

| 000   | समोरील रकान्यात क्लिक करणे. हा रकाना अपोआप क्लिकनंतर भरला जाईल. |
|-------|-----------------------------------------------------------------|
| 020   | येथे ग्रंथाचा ISBN क्रमांक भरायचा आहे. ग्रंथामधून भरावा.        |
| 082 a | DDC वर्गांक भरा.                                                |
| 082 b | item क्रमांक भरणे अपेक्षित आहे.                                 |
| 100   | लेखकाचे नाव भरणे. उदा., देशपांडे, पु.ल.                         |
| 245 a | ग्रंथ शीर्षक भरा.                                               |
| 250 a | आवृत्ती भरणे. उदा., 6 <sup>th</sup> Ed.                         |
| 260a  | प्रकाशन स्थळ. उदा., UK                                          |
| 260 b | प्रकाशक. उदा., Pearson                                          |
| 260c  | प्रकाशन वर्ष                                                    |
| 300   | ग्रंथवर्णन Introductory pages + Textual Pages येथे भरा.         |
| 650   | ग्रंथविषय : येथे ग्रंथाचा विषय भरा उदा., Economics              |
| 700 a | एकापेक्षा जास्त लेखक असल्यास बाकीच्या लेखकांची माहिती येथे भरा. |
| 942.2 | येथे वर्गीकरण पद्धती निवडा.                                     |
| 942 c | वाचनसाहित्याचा प्रकार भरा. उदा., BOOKS                          |

वरील नमुना रकान्यानुसार एका ग्रंथाची माहिती त्या त्या रकान्यात भरा. आपल्या माहितीसाठी माहिती भरलेले स्क्रीन शॉट खाली दिलेले आहेत. (स्क्रीन शॉट क्र. १ ते ३)

# स्क्रीन शॉट क्र.१

| Ill Asson M Science and P E To                                              | rich, 🛱 Geellan Greda. 🕲 Romytereitint. 🏢 Noku 🖬 The                   | Wallingo, 🖺 Kalabo                                                      |
|-----------------------------------------------------------------------------|------------------------------------------------------------------------|-------------------------------------------------------------------------|
| Circulation Petrona Search - * Carr                                         | Mos +                                                                  | sabaini.sao ( Symbiosis International University Central Library + Help |
| History Caller 1999 Add MARC Hoard                                          |                                                                        |                                                                         |
| Add MARC record                                                             | d                                                                      |                                                                         |
| 1/2 failur + Q. 239 50                                                      | SRU search O Settings - Cenvel                                         |                                                                         |
| 0                                                                           |                                                                        |                                                                         |
| 000 11-LEADER is<br>a 00 Rived wrigh comp                                   | wheet " nam a22 4500                                                   | i (a.                                                                   |
| 000 1 - FILLE LENGTH D<br>= 00 Tool and included                            | ana na cumanta a anna a anna a anna anna anna ann                      | ju -                                                                    |
| 1020 1 - 100% in                                                            | 14.<br>Gent Book Nomber 9721292064772                                  |                                                                         |
| 002 T OLWEY                                                                 | DECIMA CLAIMECATOR NUMBER III -                                        |                                                                         |
| a a territoria                                                              | SLO                                                                    |                                                                         |
| 100 5 Morrison<br>                                                          | dirivi-michsofuul Author 👒<br>Staman, John                             | Dr.                                                                     |
| 245 1 Million<br>a Manager Million<br>a Manager at the<br>a Compared at the | Economics                                                              |                                                                         |
| 250 7 LEITON                                                                | STATEMENT 4                                                            |                                                                         |
| 260 7 - Publication                                                         | ezh Pussication pistriasition (dc: (AMRUII) ve ve<br>or divender, ec." |                                                                         |
| - B Name Country                                                            | constance we * Bearier                                                 |                                                                         |

### स्क्रीन शॉट क्र. २

| - M            | D C Lumm B Drakford                                                      | An and a second second se |       | 1 |
|----------------|--------------------------------------------------------------------------|----------------------------------------------------------------------------------------------------|-------|---|
| l setto (tr) - | 10 Taxe + Q228 555RU same 0 Taxy                                         | the free                                                                                                    |       |   |
|                | . C Date of copyript activation, settination                             | 2015                                                                                                    | 145   |   |
|                | 500 T PHYDICAL DESCRIPTION IN 19                                         |                                                                                                    |       |   |
|                | A Lour                                                                   | ss. III) pape                                                                                                    |       |   |
|                | 500 P ORAFRAL NOTE - 1                                                   |                                                                                                    |       |   |
|                | 504 T BELICONATE OF                                                      | 4                                                                                                    |       |   |
|                |                                                                          |                                                                                                    |       |   |
|                | 520 - BORMARY ETC                                                        |                                                                                                    |       |   |
|                | < 4. (percent of                                                         |                                                                                                    |       |   |
|                | 600 - SHERET-PERSONAL WARE W                                             | ini -                                                                                                    |       |   |
|                | + 8 F(800)                                                               | A                                                                                                    |       |   |
|                | - a A Press and                                                          |                                                                                                    | 24    |   |
|                | 650 1                                                                    |                                                                                                    |       |   |
|                | <ul> <li>a Taplia terr a propriotic nime ai erro<br/>statual?</li> </ul> | Ecolomica                                                                                                    |       |   |
|                | 653 1 BURLEDT LANDERTWICELED en                                          | A                                                                                                    |       |   |
|                | a a Interfection                                                         |                                                                                                    |       |   |
|                | 700 7 ADDED TATES - PERCHAL AUT                                          | ACR of the                                                                                                    |       |   |
|                | a a Patronal safe                                                        | Viride, Alexen                                                                                                    | 1     |   |
|                | 700 - ADDED ENTRY-PORTRAL AUT                                            | NOR as -s                                                                                                    |       |   |
|                | - 4 Providence                                                           | Garrat: Dean                                                                                                    | . 65, |   |

## स्क्रीन शॉट क्र. ३

| Bave - Q Z39 SikSRU search    Geting                                                    | 25 + Claber                  | _    |  |     |
|-----------------------------------------------------------------------------------------|------------------------------|------|--|-----|
| 520 7 SUMMARY, ETC = =                                                                  |                              |      |  |     |
| <ul> <li>s Summary, etc.</li> </ul>                                                     |                              |      |  |     |
|                                                                                         |                              |      |  |     |
| 600 7 - SUBJECT-PERSONAL NAME m                                                         | *                            |      |  |     |
| + 9 9 (RLIN)                                                                            | <b>6</b>                     |      |  |     |
| a a Personal name                                                                       |                              | Of . |  |     |
| 650 IIIIIIIIIIIIIIIIIIIIIIIIIIIIIIIIIIII                                                |                              |      |  |     |
| <ul> <li>Fopical term or geographic nerve as entry<br/>alignersi<sup>1</sup></li> </ul> | Economics                    |      |  |     |
| 653 2 SUBJECT UNCONTROLLED                                                              | *                            |      |  |     |
| a Uncontrollad term                                                                     |                              | =    |  |     |
| 700 - ADDED ENTRY, DEDGOVAL AUTO                                                        |                              |      |  |     |
| a d Personal name                                                                       | Wride, Alison                |      |  |     |
| 700 2 ADDED ENTRY DEPROVAL AUTO                                                         | ITO as as                    |      |  | - 8 |
| Personal name                                                                           | Garrat Dean                  | 1=   |  | - 1 |
|                                                                                         |                              |      |  |     |
| 942 7 - ADDED ENTRY ELEMENTS (KOH                                                       |                              |      |  | - 1 |
| 4 2 Source of classification or shelving scheme                                         | Dewey Decimal Classification | * *  |  | - 1 |
|                                                                                         | Books                        | * +  |  | - 1 |
| a 8 Call number prefix                                                                  |                              |      |  | - 1 |
| = m Call manifer suffic                                                                 |                              | 1    |  | - 1 |
|                                                                                         |                              |      |  |     |

यानंतर भरलेली सर्व माहिती Save बटणाच्या साहाय्याने सुरक्षित करा.

आता आपल्याला आपण भरलेल्या माहितीचा पुढील स्क्रीन दिसेल. त्यामध्ये Attach item या पर्यायावर क्लिक करा. त्यानंतर सदर माहिती रकान्यात आपणास दिसेल.

|                              | Search - Cart               | more 👻                              |                                 |                                               |                                                |                     |         |                        |                       |          | de                | mo   Commu     | nity Library Allschwil | • | Help |
|------------------------------|-----------------------------|-------------------------------------|---------------------------------|-----------------------------------------------|------------------------------------------------|---------------------|---------|------------------------|-----------------------|----------|-------------------|----------------|------------------------|---|------|
| Jkoha                        |                             |                                     |                                 |                                               |                                                | Submit              | 1       |                        |                       |          |                   |                |                        |   |      |
| en concerne o                | check out check             | in Renew                            | Search the catalo               | g                                             |                                                |                     |         |                        |                       |          |                   |                |                        |   |      |
| e > Catalog > MARC details 1 | or Managing the Nonprofit O | rganization                         |                                 |                                               |                                                |                     |         |                        |                       |          |                   |                |                        |   |      |
| normal                       | + New -                     | # Eot - ±                           | Save + Add to                   | e e Pr                                        | int 🗌 🗔 Pla                                    | ice hold            |         |                        |                       |          |                   |                |                        |   |      |
| MARC                         | MARC re                     | Edit record<br>Edit items           | -                               | e No                                          | nprofit                                        | Organiza            | ation)  |                        |                       |          |                   |                |                        |   |      |
| SBD                          | 0 2                         | Edit items in ba<br>Delete items in | atch<br>a batch                 |                                               |                                                |                     |         |                        |                       |          |                   |                |                        |   |      |
| Items                        |                             | Attach item                         |                                 | _                                             |                                                |                     | -       |                        |                       |          |                   |                |                        |   |      |
| Holds (0)                    | Eliminated                  | Edit as new (du<br>Replace record   | uplicate)<br>I via Z39.50 / SRU | ome<br>brary                                  | stay<br>library                                | Acquisition<br>date | barcode | Price<br>valid<br>from | Koha<br>media<br>type | supplier | purchase<br>price | copy<br>number | URL                    |   |      |
| Addification log             | -                           | Delete record<br>Delete all items   | 5                               | nmunity<br>ary                                | Community<br>Library                           | 2019-10-15          | 4       | 2019-<br>10-15         | Books                 |          |                   |                |                        |   |      |
| woonleaton log               |                             | z                                   |                                 | uischwil<br>Community<br>library<br>Allschwil | Allschwil<br>Community<br>Library<br>Allschwil | 2019-10-15          | 5       | 2019-<br>10-15         | Books                 |          |                   |                |                        |   |      |
|                              |                             | z                                   |                                 | Community<br>library<br>Allschwil             | Community<br>Library<br>Allschwil              | 2019-10-15          | 6       | 2019-<br>10-15         | Books                 |          |                   |                |                        |   |      |
|                              |                             | Z                                   | 0                               | Community<br>library                          | Community<br>Library                           | 2019-10-15          | 7       | 2019-<br>10-15         | Books                 |          |                   |                |                        |   |      |
|                              |                             |                                     |                                 |                                               |                                                |                     |         |                        |                       |          |                   |                |                        |   |      |

**दाखल अंक नोंदविणे :** बारकोडच्या समोरील रकान्यात ग्रंथाचा दाखल क्रमांक भरा उदा., ५४० आणि माहिती save करा.

अशा पद्धतीने एकाच ग्रंथशीर्षकाच्या जादा प्रती नोंदविता येतात.

उदा., : Economics by Tripathi Copies 10, त्या खालील पद्धतीने

|                                    | Z                                          | Community<br>Library<br>Allschwil | Community<br>Library<br>Allschwil | 2019-10-15 | 15 | 2019-<br>10-15 | Books | Forward<br>books | 700.00 | 001 | https://www.amazon.com/Managing<br>Non-profit-Organization-Principles-<br>Practices/dp/0060851147 |
|------------------------------------|--------------------------------------------|-----------------------------------|-----------------------------------|------------|----|----------------|-------|------------------|--------|-----|---------------------------------------------------------------------------------------------------|
|                                    | Z                                          | Community<br>Library<br>Allschwil | Community<br>Library<br>Allschwil | 2019-10-15 | 16 | 2019-<br>10-15 | Books | Forward<br>books | 700.00 | 002 | https://www.amazon.com/Managing<br>Non-profit-Organization-Principles-<br>Practices/dp/0060851147 |
|                                    | z                                          | Community<br>Library<br>Allschwil | Community<br>Library<br>Allschwil | 2019-10-15 | 17 | 2019-<br>10-15 | Books | Forward books    | 700.00 | 003 | https://www.amazon.com/Managing<br>Non-profit-Organization-Principles-<br>Practices/dp/0060851147 |
|                                    | z                                          | Community<br>Library<br>Allschwil | Community<br>Library<br>Allschwil | 2019-10-15 | 18 | 2019-<br>10-15 | Books | Forward<br>books | 700.00 | 004 | https://www.amazon.com/Managing<br>Non-profit-Organization-Principles-<br>Practices/dp/0060851147 |
|                                    | 2                                          | Community<br>Library<br>Allschwil | Community<br>Library<br>Allschwil | 2019-10-15 | 19 | 2019-<br>10-15 | Books | Forward books    | 700.00 | 005 | https://www.amazon.com/Managing<br>Non-profit-Organization-Principles-<br>Practices/dp/0060851147 |
|                                    | z                                          | Community<br>Library<br>Allschwil | Community<br>Library<br>Allschwil | 2019-10-15 | 20 | 2019-<br>10-15 | Books | Forward books    | 700.00 | 006 | https://www.amazon.com/Managing<br>Non-profit-Organization-Principles-<br>Practices/dp/0060851147 |
|                                    | z                                          | Community<br>Library<br>Allschwil | Community<br>Library<br>Allschwil | 2019-10-15 | 21 | 2019-<br>10-15 | Books | Forward<br>books | 700.00 | 007 | https://www.amazon.com/Managing<br>Non-profit-Organization-Principles-<br>Practices/dp/0060851147 |
|                                    | z                                          | Community<br>Library<br>Allschwil | Community<br>Library<br>Allschwil | 2019-10-15 | 22 | 2019-<br>10-15 | Books | Forward<br>books | 700.00 | 008 | https://www.amazon.com/Managing<br>Non-profit-Organization-Principles-<br>Practices/dp/0060851147 |
|                                    | Z.                                         | Community<br>Library<br>Allschwil | Community<br>Library<br>Allschwil | 2019-10-15 | 23 | 2019-<br>10-15 | Books | Forward<br>books | 700.00 | 009 | https://www.amazon.com/Managing<br>Non-profit-Organization-Principles-<br>Practices/dp/0060851147 |
|                                    | Z                                          | Community<br>Library<br>Allschwil | Community<br>Library<br>Allschwil | 2019-10-15 | 24 | 2019-<br>10-15 | Books | Forward books    | 700.00 | 010 | https://www.amazon.com/Managing<br>Non-profit-Organization-Principles-<br>Practices/dp/0060851147 |
| minkuhn.ch:8080/cgi-bin/koha/catal | i<br>ogue/MARCdetaii.pl?biblionumber∋470≠t | ab10XX                            |                                   |            |    |                |       |                  |        |     |                                                                                                   |

| - D (    | C O Not            | secure    | koha.adminkuhn.chi8060/cgi-bin/              | coha/catalogui | ng/additen | kpl                            |                                |                     |              |            |                    | 20                       | 立 (                   | 3        |
|----------|--------------------|-----------|----------------------------------------------|----------------|------------|--------------------------------|--------------------------------|---------------------|--------------|------------|--------------------|--------------------------|-----------------------|----------|
| culatio  | n Patrons          | Sear      | ch • • • Cart more •                         |                |            |                                |                                |                     | c            | lemo   Com | munity Libo        | ary Allschw              | il +                  | Hel      |
| JK       | iona               | Ļ         | Cataloging search shock out                  | shock in Day   | now Soor   | oh the estates                 | Submit                         |                     |              |            |                    |                          |                       |          |
| e > Cata | loging > Edit Econ | omics (Re | acord # 471) > liems                         | CHECK III INE  | iew Seal   | en me catalog                  |                                |                     |              |            |                    |                          |                       |          |
|          |                    |           | (Decend # 474)                               |                |            |                                |                                |                     |              |            |                    |                          |                       |          |
| amb      | for Econo          | mics      | (Record # 471)                               |                |            |                                |                                |                     |              |            |                    |                          |                       |          |
| *        | Eliminated #       | Lost \$   | Classification or classification systematics | Damaged ≑      | Not for +  | home library ≑                 | stay library ≑                 | Acquisition<br>date | signature \$ | barcode \$ | last<br>activity ≉ | Price<br>valid ≑<br>from | Koha<br>media<br>type | 1<br>3 * |
| tions 🕶  |                    |           | ddc                                          |                |            | Community Library<br>Allschwil | Community Library<br>Allschwil | 2019-10-15          | 330          | 500        | 2019-10-<br>15     | 2019-10-<br>15           | Books                 |          |
| tions 🔻  |                    |           | ddc                                          |                |            | Community Library<br>Allschwil | Community Library<br>Allschwil | 2019-10-15          | 330          | 501        | 2019-10-<br>15     | 2019-10-<br>15           | Books                 |          |
| tions 🕶  |                    |           | ddc                                          |                |            | Community Library<br>Allschwil | Community Library<br>Allschwil | 2019-10-15          | 330          | 502        | 2019-10-<br>15     | 2019-10-<br>15           | Books                 |          |
| tions *  |                    |           | ddc                                          |                |            | Community Library<br>Allschwil | Community Library<br>Allschwil | 2019-10-15          | 330          | 503        | 2019-10-<br>15     | 2019-10-<br>15           | Books                 |          |
| tions 🕶  |                    |           | ddc                                          |                |            | Community Library<br>Allschwil | Community Library<br>Allschwil | 2019-10-15          | 330          | 504        | 2019-10-<br>15     | 2019-10-<br>15           | Books                 |          |
| normal   |                    |           | Add item                                     |                |            |                                |                                |                     |              |            |                    |                          |                       |          |
| MARC     |                    |           | 0 - Eliminated                               |                |            | *                              |                                |                     |              |            |                    |                          |                       |          |
| nglish   | français           | German    | <ul> <li>Italiano</li> </ul>                 |                |            |                                |                                |                     |              |            |                    |                          |                       |          |
|          |                    |           |                                              |                |            |                                |                                |                     |              |            |                    |                          |                       |          |

### देवघेव मोड्यूल (Circulation Module) :

ग्रंथ देवघेव सुरू करण्यापूर्वी प्रथम आपल्याला वाचकांना ग्रंथालयाचे सभासद करून घेणे आवश्यक आहे. त्याशिवाय ग्रंथ देवघेव करता येत नाही. यासाठी सभासद मोड्यूलमध्ये (Patron Module) जाऊन Add Patron या बटनावर क्लिक करावे. यानंतर आलेल्या स्क्रीनमध्ये सभासदाची आवश्यक ती माहिती भरावी.

Add Patron चा स्क्रीन माहितीसाठी खाली दिला आहे.

| A A C To be sense I have stated from the function of the Annual Annual Annua                                                                                                    |                                                |
|----------------------------------------------------------------------------------------------------|------------------------------------------------|
|                                                                                                    |                                                |
| Li Yaba Ka museesuda. O' leavine seekul Ka unter Kalinawa Ka kanana ka kasasaa Ka noora O kakuma                                                                                                    |                                                |
| Laculation Patrons Search + # Let More +                                                                                                    | Berro   Gemeindebibliotheik Allischwill + Help |
| Akoha Entri patton cardinanter or pattol nente.                                                                                                    |                                                |
| Sauch sauch and Charles Deeps South the states                                                                                                    |                                                |
| Description of the second second seco |                                                |
| me + Pidons - Add patron (Leftrer)                                                                                                    |                                                |
| Add patron (Lehrer)                                                                                                    |                                                |
| 25 Silve # Cancel                                                                                                    |                                                |
| Datas Media                                                                                                    |                                                |
| Solution -                                                                                                    |                                                |
| Summer Damage                                                                                                    |                                                |
| End tome                                                                                                    |                                                |
| Date of both:                                                                                                    |                                                |
| (DOM/YYYY)                                                                                                    |                                                |
| kettate:                                                                                                    |                                                |
| Other same:                                                                                                    |                                                |
| U Female U Main (e None specified                                                                                                    |                                                |
| Guarantor information                                                                                                    |                                                |
| Organization                                                                                                    |                                                |
| Fatter:                                                                                                    |                                                |
| Set is parron Utente                                                                                                    |                                                |
| Maio address                                                                                                    |                                                |
| Address:                                                                                                    |                                                |
| Street number:                                                                                                    |                                                |
| Address 2:                                                                                                    |                                                |
| ZIR-Postal code:                                                                                                    |                                                |
| City:                                                                                                    |                                                |
| State:                                                                                                    |                                                |
|                                                                                                    |                                                |

या स्क्रीनमध्ये सभासदाची माहिती द्यावी. त्यावेळी प्रत्येक सभासदास स्वतंत्र सभासद नंबर द्यावा. आपल्याला खालील स्क्रीन दिसेल. त्यात आपण भरलेली माहिती तपासून पहा. ही माहिती save करावी त्यानंतर खालील स्क्रीन दिसेल.

|                                                                                                    |                                                                                                    |                                                                                                    | + - C D Network                                                                                                    | kohaadminkuha.ch//Ridl/cg-tm/vor                                           | yn darincar af rplltanoar                         | numbers-5-  |                           |               |                                                                |                                          |                  |                        | (8)                 | * 8 |                 | 0 0        |
|----------------------------------------------------------------------------------------------------|----------------------------------------------------------------------------------------------------|----------------------------------------------------------------------------------------------------|----------------------------------------------------------------------------------------------------|----------------------------------------------------------------------------|---------------------------------------------------|-------------|---------------------------|---------------|----------------------------------------------------------------|------------------------------------------|------------------|------------------------|---------------------|-----|-----------------|------------|
| with with with with with with with with                                                                                                    | I ward ward ward ward ward <b>Table A an an an an an an an an an an a</b>                                                                                                    | Image: Section of Section of Secting of Secting of Secting of Secting of Sect                                                                                                    | ET Appl @ Lintthd Page (0,                                                                                             | New Selector 🕼 Mapi 💼 News                                                 | <b>O</b> loution <b>D</b> y turning <b>a</b> West | 1 8 tind 01 | New Tale                  |               |                                                                |                                          | Silve date       | Souther 7              |                     | х   |                 |            |
| <br>Eventual interview of the state of the state of                                                                                                    | Provide of the state of the state of the state of the state     Provide of the state of the state of the state     Provide of the state of the state     Provide of the state     Provide of the state                 Provide of the state </th <th><pre>     the state of the state of the stat</pre></th> <th>Circulation Patrons Sa</th> <th>arch - n Cart More -</th> <th></th> <th></th> <th></th> <th></th> <th></th> <th></th> <th>Literiname</th> <th>( sirest)</th> <th></th> <th></th> <th>bliothek Allach</th> <th>wil - Help</th> | <pre>     the state of the state of the stat</pre>                                                                                                    | Circulation Patrons Sa                                                                                                 | arch - n Cart More -                                                       |                                                   |             |                           |               |                                                                |                                          | Literiname       | ( sirest)              |                     |     | bliothek Allach | wil - Help |
| Check coll   Name of coll   Name of coll                                                                                                    | PCCOPIO     Interpreter Note:     Provide note:     Provide note: <td>Choice of the second of the second of the secon</td> <td>A1.1.</td> <td>ner petro ced surder of peter mese</td> <td></td> <td></td> <td></td> <td></td> <td></td> <td></td> <td></td> <td>-</td> <td></td> <td>- 1</td> <td></td> <td></td>                                                                                                    | Choice of the second of the second of the secon                                                                                                    | A1.1.                                                                                                    | ner petro ced surder of peter mese                                         |                                                   |             |                           |               |                                                                |                                          |                  | -                      |                     | - 1 |                 |            |
| Back barrier O lakat Back is Rouse Sauch lie Galling     Back barrier     Ref search (60)   Range Sauch   Back barrier   Back barrier   Back b                                                                                                    | Back provide Oak al Back in Route in Route in Route is set that table                                                                                                    | Rate drates                                                                                                    | JKona                                                                                                    |                                                                            |                                                   | (+) Search  |                           |               |                                                                |                                          | Reprod           |                        | • •                 | œ   |                 |            |
| Netry Parties (2000) Perf (220) For a data (2000) Perf (220) For a data (2000) Perf (                                                                                                    | bit bit bit bit bit bit bit bit bit bit                                                                                                    | Inter Allow Public Provided and Service Manage Service Manage Service                                                                                                    |                                                                                                    | Search patrons Chuck and Chuck                                             | in Renner Search the raitalog                     |             |                           |               |                                                                |                                          |                  |                        | See Never           |     |                 |            |
| Internation (00) Period (1214)   Ward State   Ward State                                                                                                    | interset (00) Peril (224)   Substands   Substands                                                                                                    | interstate       interstate       interstate <td>Horse - Patrony - Patron details for Her</td> <td>r Surech (000) Fabl (12345)</td> <td></td> <td></td> <td></td> <td></td> <td></td> <td></td> <td></td> <td>_</td> <td>-</td> <td></td> <td></td> <td></td>                                                                                                    | Horse - Patrony - Patron details for Her                                                                               | r Surech (000) Fabl (12345)                                                |                                                   |             |                           |               |                                                                |                                          |                  | _                      | -                   |     |                 |            |
| March 2003<br>Mont 2003<br>Mont 200                                                                                                    | March 2003<br>Monor March 2003<br>Monor March 2004     Let subscription     Let data make<br>10000     Let subscription       Centex trut     Vote<br>March 2009 V2.3.4     Vote<br>March 2009 V2.3.4     Vote<br>March 2009 V2.3.4     Vote<br>March 2009 V2.3.4     Vote<br>March 2009 V2.3.4     Vote<br>March 2009 V2.3.4     Vote<br>March 2009 V2.3.4     Library use<br>Library use<br>March 2009 V2.3.4     Vote<br>March 2009 V2.3.4     Vote<br>March 2009 V2.3.4     Vote<br>March 2009 V2.3.4     Library use<br>Library use<br>March 2009 V2.3.4     Library use<br>Library march 2009<br>Monor 2009 V2.3.4     Vote<br>March 2009 V2.3.4     Library use<br>Library march 2009<br>March 2009 V2.3.4     Library use<br>Library march 2009<br>March 2009 V2.3.4     Library use<br>Library march 2009<br>March 2009 V2.3.4     Library use<br>Library march 2009<br>March 2009 V2.3.4     Library use<br>Library march 2009<br>March 2009 V2.3.4     Library use<br>Library march 2009<br>March 2009 V2.3.4     Library use<br>Library march 2009<br>March 2009 V2.3.4     Library march 2009<br>March 2009 V2.3.4     Library use<br>Library march 2009<br>March 2009 V2.3.4     Library march 2009<br>March 2009 V2.3.4     Library march 2009<br>March 2009<br>March 2009<br>March 2009 V2.3.4     Library use<br>Library march 2009<br>March 2009<br>March 2009                                                                                                    | Name of Strate of Strate Strate     Literate Strate       Herr Sursein Patil (1245):     Internation       Herr Sursein Patil (1245):     Internation       Strate of Strate Strate     Out of Strate       Strate of Strate     Internation       Strate of Strate     Strate       Strate of Strate     Strate       Strate of Strate     Strate       Strate of Strate     Strate       Strate of Strate     Strate       Strate of Strate     Strate       Strate of Strate     Strate       Strate of Strate     Strate       Strate of Strate     Strate       Strate     Strate       S                                                                                                    | Herr Soresh (000) Patil (12345)                                                                                        | 2 Ect + At                                                                 | child   @ Change patienent   @ Dag                | Ann Anni-   | Q SWIEN LE NAME D'AMERICA | niga   More - |                                                                |                                          | Prosecution      | pie lavieti in pour Co | agle Account so you |     |                 |            |
| Inda     Contact information     Contact information <t< td=""><td>Inda     Contact Information     Profe     Library use     Profe       Genomination inder (D/)<br/>main stank and and inder (D/)<br/>index stanks     Stank and base<br/>index stanks     12345<br/>Berowsmunder<br/>index<br/>index stanks     Stanks     12345<br/>Berowsmunder<br/>index<br/>index stanks     Stanks     12345<br/>Berowsmunder<br/>index stanks     Stanks     12345<br/>Berowsmunder<br/>index stanks     Stanks     Stanks     12345<br/>Berowsmunder<br/>index stanks     Stanks     12345<br/>Berowsmunder<br/>index stanks     Stanks</td><td>Inda     Contact information     Mail     Library use       Genomination (UN)<br/>main during (UN)<br/>main during (UN</td><td>Komud 123<br/>Mayor Colony<br/>411038 Pune<br/>Maharashtra</td><td>Herr Suresh Patil</td><td>(12345)</td><td></td><td></td><td></td><td></td><td></td><td>Dary Line Street</td><td>or bit help beinge</td><td>_</td><td>_</td><td></td><td></td></t<> | Inda     Contact Information     Profe     Library use     Profe       Genomination inder (D/)<br>main stank and and inder (D/)<br>index stanks     Stank and base<br>index stanks     12345<br>Berowsmunder<br>index<br>index stanks     Stanks     12345<br>Berowsmunder<br>index<br>index stanks     Stanks     12345<br>Berowsmunder<br>index stanks     Stanks     12345<br>Berowsmunder<br>index stanks     Stanks     Stanks     12345<br>Berowsmunder<br>index stanks     Stanks     12345<br>Berowsmunder<br>index stanks     Stanks                                                                                                    | Inda     Contact information     Mail     Library use       Genomination (UN)<br>main during (UN)<br>main during (UN | Komud 123<br>Mayor Colony<br>411038 Pune<br>Maharashtra                                                                | Herr Suresh Patil                                                          | (12345)                                           |             |                           |               |                                                                |                                          | Dary Line Street | or bit help beinge     | _                   | _   |                 |            |
| Servery Houring Structure (DF)<br>Structure (DF)<br>Structure (DF)<br>Mouting Codery<br>Mouting Codery<br>Mou                                                                                                    | Server (N)<br>Borne share (N)<br>Borne share (N)<br>Borne share (N)<br>Mar of Coorns<br>Mar of Coorns<br>Mar of Coo                                                                                                    | Christianistic     "Work       Stranding Status     "Work       Stranding Status     "Work       Stranding Status     "Work       Stranding Status     Stranding Status       Christianistic     Stranding Status       Christianistic     Stranding Status       Christianistic     Stranding Status       Christianistic     Stranding Status       Christianistic     Stranding Status       Christianistic     Stranding Status       Christianistic     Stranding Status       Stranding Status     Stranding Status       Stranding Status     Stranding Status <t< td=""><td>India</td><td>Contact info</td><td>mation</td><td></td><td></td><td># Edl.</td><td>Library use</td><td></td><td></td><td></td><td></td><td></td><td></td><td>#55A</td></t<>                                                                                                    | India                                                                                                    | Contact info                                                               | mation                                            |             |                           | # Edl.        | Library use                                                    |                                          |                  |                        |                     |     |                 | #55A       |
| Patalis     KAP     Like of the state       Accounting     Gender     Male       Accounting     Gender     Male       Accounting     Gender     Male       Rained data     State     Gender       Accounting     Gender     Male       Rained data     State     Gender       Accounting     Gender     State       Rained data     State     Gender       Gender     State     Gender       Gender     State     Gender       Gender     State     Gender       Gender     State     Gender       Gender     State     Gender       Mathematic     State     Gender       Gender     State     Gender       Mathematic     State     Gender       Mathematic     Gender     Atternative contact       State     State     Feast       State     State     Feast       State     State     Feast       State     State     Feast       State     State     Feast       State     State     Feast       State     State     Feast       State     State     Feast       State     State     Feast </td <td>Details     Skife     Skife     Skife       Accounting     Gender     Made     Semicor       Accounting     Gender     Made     Semicor       Accounting     Gender     Made     Semicor       Rational (Riss)     Gender     Samicor     Semicor       Rational (Riss)     Semicor     Semicor     Semicor       Rational (Riss)     Semicor     Semicor     Semicor       Colonal (Riss)     Semicor     Semicor     Semicor       Made     Semicor     Semicor     Semicor       Made     Semicor     Semicor     Semicor       Semicor     Semicor     Semicor     Semicor       Participan (Semicor)     Semicor     Atternative contact Biodires       Semicor     Semicor     Atternative contact Biodires       Participan (Semicor)     France Scheman     Hall</td> <td>Patan     Strip     Linking     Age Athientity       Accounting     Darketin     002/05 (Sparray)     Sparray     Sparray     Sparray       Accounting (Mass)     Order     Male     Sparray     Sparray     Sparray       Accounting (Mass)     Order     Male     Sparray     Sparray     Sparray       Accounting (Mass)     Order     Sparray     Sparray     Sparray     Sparray       Accounting (Mass)     Sparray     Sparray     Sparray     Sparray     Sparray       Accounting (Mass)     Sparray     Sparray     Sparray     Sparray     Sparray       Accounting (Mass)     Sparray     Sparray     Sparray     Sparray     Sparray       Accounting (Mass)     Sparray     Sparray     Sparray     Sparray     Sparray       Accounting (Mass)     Sparray     Sparray     Sparray     Sparray     Sparray       Accounting (Mass)     Sparray     Sparray     Sparray     Sparray     Sparray       Accounting (Mass)     Sparray     Sparray     Sparray     Sparray     Sparray       Accounting (Mass)     Sparray     Sparray     Sparray     Sparray     Sparray       Accounting (Mass)     Sparray     Sparray     Sparray     Sparray</td> <td>Category student (DU)<br/>Home Biblary: Agra University<br/>Bonowentumber: 5<br/>Updated on 18/10/2019 12/34<br/>Check cut</td> <td>1980<br/>Kothrud 123<br/>Mayur Colony<br/>411036 Pune<br/>Maharashtra<br/>Insia</td> <td></td> <td></td> <td></td> <td></td> <td>Card Number<br/>Borrowernumber<br/>Category<br/>Registration date</td> <td>12345<br/>6<br/>student (DU)<br/>18/10/2019</td> <td></td> <td></td> <td></td> <td></td> <td></td> <td></td>                                                                                                    | Details     Skife     Skife     Skife       Accounting     Gender     Made     Semicor       Accounting     Gender     Made     Semicor       Accounting     Gender     Made     Semicor       Rational (Riss)     Gender     Samicor     Semicor       Rational (Riss)     Semicor     Semicor     Semicor       Rational (Riss)     Semicor     Semicor     Semicor       Colonal (Riss)     Semicor     Semicor     Semicor       Made     Semicor     Semicor     Semicor       Made     Semicor     Semicor     Semicor       Semicor     Semicor     Semicor     Semicor       Participan (Semicor)     Semicor     Atternative contact Biodires       Semicor     Semicor     Atternative contact Biodires       Participan (Semicor)     France Scheman     Hall                                                                                                    | Patan     Strip     Linking     Age Athientity       Accounting     Darketin     002/05 (Sparray)     Sparray     Sparray     Sparray       Accounting (Mass)     Order     Male     Sparray     Sparray     Sparray       Accounting (Mass)     Order     Male     Sparray     Sparray     Sparray       Accounting (Mass)     Order     Sparray     Sparray     Sparray     Sparray       Accounting (Mass)     Sparray     Sparray     Sparray     Sparray     Sparray       Accounting (Mass)     Sparray     Sparray     Sparray     Sparray     Sparray       Accounting (Mass)     Sparray     Sparray     Sparray     Sparray     Sparray       Accounting (Mass)     Sparray     Sparray     Sparray     Sparray     Sparray       Accounting (Mass)     Sparray     Sparray     Sparray     Sparray     Sparray       Accounting (Mass)     Sparray     Sparray     Sparray     Sparray     Sparray       Accounting (Mass)     Sparray     Sparray     Sparray     Sparray     Sparray       Accounting (Mass)     Sparray     Sparray     Sparray     Sparray     Sparray       Accounting (Mass)     Sparray     Sparray     Sparray     Sparray                                                                                                    | Category student (DU)<br>Home Biblary: Agra University<br>Bonowentumber: 5<br>Updated on 18/10/2019 12/34<br>Check cut | 1980<br>Kothrud 123<br>Mayur Colony<br>411036 Pune<br>Maharashtra<br>Insia |                                                   |             |                           |               | Card Number<br>Borrowernumber<br>Category<br>Registration date | 12345<br>6<br>student (DU)<br>18/10/2019 |                  |                        |                     |     |                 |            |
| Accounting     Dender     Male     See                                                                                                    | Accounting     Oarder     Male     Some data     Some data       Ratedge das     Gawesix     SPPU     Soft Self 2     Od       Ratedge das     Soft Self 2     Od     Soft Self 2     Od       Ratedge das     Soft Self 2     Od     Soft Self 2     Od       Ratedge das     Male     Male     Male     Male       Ratedge das     Male     Male     Male     Male       Ratedge das     Atternative contact     Male     Male                                                                                                    | Accounting     Gender<br>Qualeration     Made<br>Subscription       Routing data.     Gender<br>Qualeration     SPPU       Grigatelion foot<br>(spatelion foot<br>(spatelion foot<br>(spatelion foot<br>(spatelion foot))     Set Nation<br>(spatelion foot<br>(spatelion foot                                 | Details                                                                                                    | Date of birth                                                              | SKP<br>01042019/0 waters)                         |             |                           |               | Library                                                        | Agra University                          |                  |                        |                     |     |                 |            |
| Roteing Bits:     Geweste:     Sprij     Sot Maid 1<br>00<br>Distribution<br>Bits Sot Maid 2<br>00<br>Distribution<br>Parametei<br>Parametei<br>Pa                                                                                                    | Roteing dists     Soft Marie 1     00       Columitation Modified     Soft Marie 2     00       Hosting model     Username     Marie       Modification Modified     Passion Marie 2     00       Modification Modified     Hasting Marie 2     00       Modified Marie 2     Marie 2     00       Modified Marie 2     Marie 2     Marie 2       Statistics     Atternative contact     Hasting Marie 2       Parchase Suggestions     O.Checkough Price & Change 1     Halle Keakitistee                                                                                                    | Roadergi datas     Gewaresc     SPRU     Santae 1     000       Concursion feators     Santae 2     00       Instrumentaria     Santae 2     00       Unamana     Nagali     Nagali       Modification feators     National a direction     National a direction       National Concursion feators     Alternative contact     Image: Contact a direction       National Concursion     Santae 1     Concursion feators     Image: Concursion feators                                                                                                    | Accounting                                                                                                    | Gender                                                                     | Male                                              |             |                           |               | Show checkouts to guarantee                                    | No                                       |                  |                        |                     |     |                 |            |
| Cerculation restory  Hotels restory  Hotels re                                                                                                    | Concustory     Biological       Hotels instruity     Biological       Models and instruity     Biological       Models and instruity     Alternative contact                                                                                                    | Crouwstop Astry  Factor Andrew  Crouwstop Astry  Factor Andrew  Crouwstop Astry  Factor Andrew  Crouwstop Astrimute Contact  Factor Andrew  Crouwstop Astrimute Contact  Factor Andrew  Factor Andrew  Fa                                                                                                    | Routing loss                                                                                                    | Goldrentix;                                                                | SPPU                                              |             |                           |               | Sort field 1                                                   | 090                                      |                  |                        |                     |     |                 |            |
| Indust index/     Passed       Model:action log     Atternate address       Notices     Atternative contact       Satistics     Atternative contact                                                                                                    | Passession         Passession           Model:action log         Alternative contact         *****           Model:action         Alternative contact         *****           Salessics:         BCheckourph         *****         *****           Putchase suggressions:         0 Checkourph         *****         *****                                                                                                    | Passed         Passed           Modification Mg         Alternate address         *           Modification Mg         Alternate address         *           Medication Mg         Alternate address         *           Medication Mg         Alternative contact         *           Satisfics         *         *           Passed auggreetions         9 Checkourgs         *                                                                                                    | Circulation history                                                                                                    |                                                                            |                                                   |             |                           |               | Usaimana                                                       | skpåtil                                  |                  |                        |                     |     |                 |            |
| Modification log         Alternate address         +++++           Notification log         +++++         +++++           Notification log         Alternative contact         +++++           Satistics         Parthase suggressions         9 Checkooptign         9 Helds         Helds         +++++                                                                                                    | Alternative contact         Alternative contact         Anternative contact         Anternative contact                                                                                                    | Alternative contact Alternative contact                                                                                                    | Holds bestow                                                                                                    |                                                                            |                                                   |             |                           |               | Password                                                       | streete                                  |                  |                        |                     |     |                 |            |
| Notices         Alternative contact         +.int           Satisfies         Parchase suggregoins         0 Checkoorth)         /Freq & Chergent         8 Helds         Heakitations                                                                                                    | Notices         Alternative contact         + and           Sabitics         0 Checkweight Frank & Chergent & Hindle Read/salime         + and         + and           Prachase suggestions         0 Checkweight Frank & Hindle Read/salime         + and         + and                                                                                                    | Notices         Alternative contact           Satisfaction         Practices suggestions           0 Checkooping         Films & Chergen           Practices suggestions         0 Checkooping                                                                                                    | Modification lon                                                                                                    |                                                                            |                                                   |             |                           |               | Alternate addr                                                 | ess                                      |                  |                        |                     |     |                 | + 40       |
| Alternative contact +<br>Satisfics<br>Putchase suggestions 0 Checkow(b) / Pers & Charges 0 Helds Realizations                                                                                                    | Putchase suggestions         O Checkowith         / Free & Checko         # Helds         # Helds         <                                                                                                    | Atternative contact     Statistics     Of Checkoup) Firms & Charges B Helds, Realitions      Prachase suggestions     Of Checkoup Firms & Charges B Helds, Realitions                                                                                                    | inconcensor and                                                                                                    |                                                                            |                                                   |             |                           |               |                                                                |                                          |                  |                        |                     |     |                 |            |
| Saldolick - Purchare suggestions - 0 Checkor(b) / Pres & Changest - 3 Heals. Realization                                                                                                    | Saladacks  Patchase suggestions  Patch as nothing decked just                                                                                                    | Satorics  Prachase suggestions  O Checkoop) Firm & Charges   Helds   Helds   H                                                                                                    | Neuces                                                                                                    |                                                                            |                                                   |             |                           |               | Alternative con                                                | ntact                                    |                  |                        |                     |     |                 | +444       |
| Putchase suggestions 0 Checkord)s / Paris & Chargest 0 Holds. Reabilities                                                                                                    | Perchase suggestions 0 Checkoop) / Park Change 1 Holds Realidance Petro has nothing checked an                                                                                                    | Princhase suggestions D Checkoon(s) Fare & Charges I Helds. Realificities                                                                                                    | Statistics .                                                                                                    |                                                                            | and the second second second                      |             |                           |               |                                                                |                                          |                  |                        |                     |     |                 |            |
| and the base of the second second second second second second second second second second second second second                                                                                                    | Patron has nothing checked out                                                                                                    | Patron has avtilien chacked mit                                                                                                    | Purchase suggestions                                                                                                   | 0 Checkout(s)                                                              | Firms & Chargest 9 Holds R                        | atrictions  |                           |               |                                                                |                                          |                  |                        |                     |     |                 |            |
| Patron has nothing checked out                                                                                                    |                                                                                                    | a manufacture for a second providence of the                                                                                                    |                                                                                                    | Patron has nothing                                                         | checked ush                                       |             |                           |               |                                                                |                                          |                  |                        |                     |     |                 |            |

अशा प्रकारे वाचकांची माहिती भरून वाचकांचा डेटाबेस ग्रंथालयामध्ये कोहा सॉफ्टवेअर वापरून तयार केला जातो. अधिक सरावासाठी प्रत्येक विद्यार्थ्याने स्वतःची माहिती सभासद म्हणून भरून त्यावर अधिक सराव करावा

सभासद म्हणून माहिती भरून झाल्यावर आपला सभासद क्रमांक आपल्याकडे नोंदवून घ्यावा. त्यानंतर देवघेव (Circulation) मोड्यूल उघडा. खालील स्क्रीन दिसेल.

| Circulation Patrons Sec | rch - = Cart More -                                                                                                    |                                                                                                    | MESSC   Mattarentitra Education Society's                                                          | Senior College ~ |
|-------------------------|----------------------------------------------------------------------------------------------------|----------------------------------------------------------------------------------------------------|----------------------------------------------------------------------------------------------------|------------------|
|                         | Enter untrop tand number or partial name                                                                                                    |                                                                                                    |                                                                                                    |                  |
| Skoha                   | 1                                                                                                    | Submit                                                                                                    |                                                                                                    |                  |
|                         | Check out Chuck an Rammy Search the cashog                                                                                                    |                                                                                                    |                                                                                                    |                  |
| ome Circulation         |                                                                                                    |                                                                                                    |                                                                                                    |                  |
|                         | Circulation                                                                                                    |                                                                                                    |                                                                                                    |                  |
|                         | Cinack out     Chack in     Renow     Renow     Statem     Statem     Statem     State catalogne     Office streadston     Upload effilms tervelation film ( koc)     Upload effilms tervelation     Get Classes     Get Classes     Get Filefor add-on | Chroutetion reports<br>• Hodds to public<br>Holds to public<br>Holds avaiting pickup<br>- Hold savier<br>Hold savier<br>• Constructions<br>• Constructions | report is very resource intensive<br>bers of overdue ferms.<br>ed to your library. See réport heim |                  |
|                         |                                                                                                    |                                                                                                    |                                                                                                    |                  |
|                         |                                                                                                    |                                                                                                    |                                                                                                    | 2-34 PM          |

या स्क्रीनमधील चौकोनात असलेल्या बॉक्समध्ये आपला सभासद क्रमांक टाईप करा.

(खालील चौकोनात दिल्याप्रमाणे )

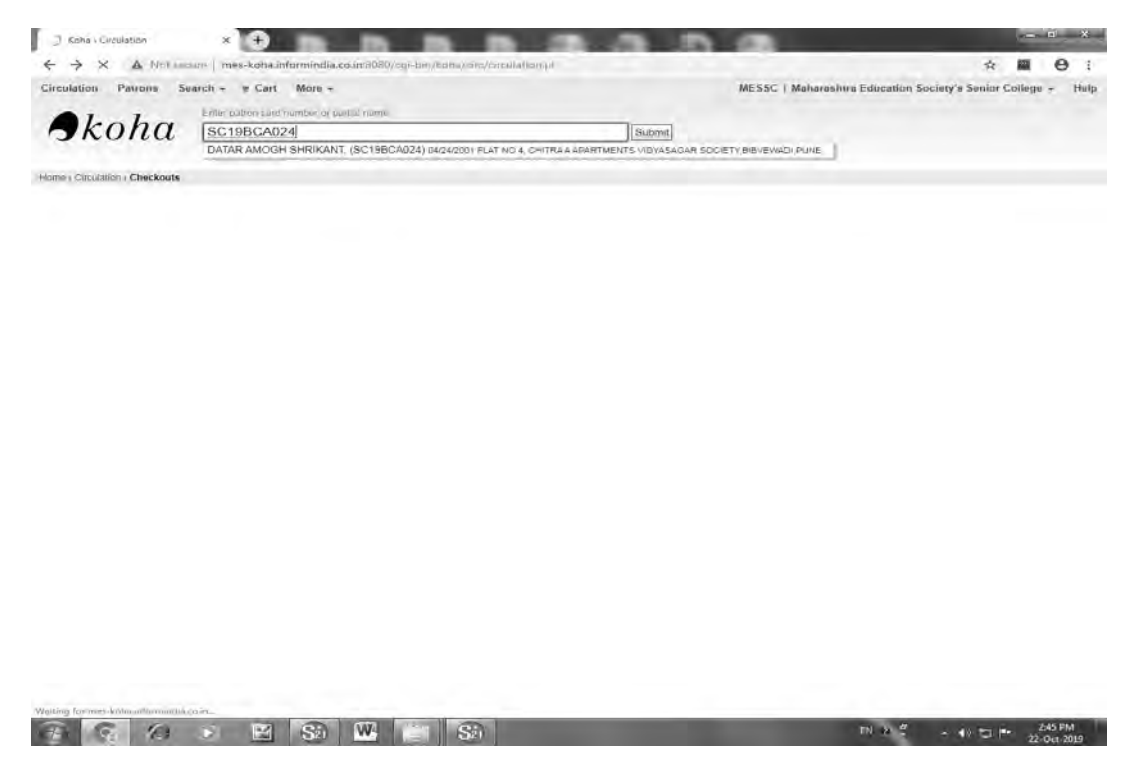

त्यानंतर देवघेव मोड्यूल उघडा. त्यात check out या बटणावर क्लिक करा. समोर असलेल्या चौकोनामध्ये आपला सभासद क्रमांक घाला आणि त्यानंतर तुमची सभासदत्वाची माहिती स्क्रीनवर दिसेल (खालील स्क्रीनप्रमाणे).

| Inculation Patrons Sea                                                                                     | rch - e Cart More -                             |                          |                     | MES                                         | SC   Maharashtra Educati | on Society's Senior College + | Help |
|----------------------------------------------------------------------------------------------------|-------------------------------------------------|--------------------------|---------------------|---------------------------------------------|--------------------------|-------------------------------|------|
| A1                                                                                                    | Erent parton Land number on bu                  | dia name                 |                     |                                             |                          |                               | 100  |
| экопа                                                                                                    | L                                               |                          |                     | Submit                                      |                          |                               |      |
|                                                                                                    | Check out Check in                              | Renew Search the catalog |                     |                                             |                          |                               | _    |
| ome - Distutation - Checkouts - DA                                                                         | TAR AMDOH SHRIKANT (SC 198                      | (CA024)                  |                     |                                             |                          |                               | _    |
| ATAR AMOGH SHRIKANT<br>SC19BCA024)                                                                         | ✔Eat + Aas chid                                 | Change beenvord (2) Dups | cate G Print - Q Se | arch to hold                                | - molul Mon              |                               |      |
|                                                                                                    | Checking out to DATAR<br>Enter term barcode     | AMOGH SHRIKANT (SC198    | ICA024)             | Attention:<br>Messages:<br>+ Add a new mean | 1429                     |                               |      |
| LAT NO 4, CHITRAA<br>PARTMENTS VIDYASAGAR<br>OCIETY BIBVEWADI PUNE<br>166848927<br>mgthdstac 240 gmml 3 cm | 0 Checkouts 0 Hold<br>Patron has nothing checke | Rimitrictions            |                     |                                             |                          |                               |      |
| ategory: UG (UG)<br>lome library: Maharashtra<br>ducation Society's Senior<br>oflege                       |                                                 |                          |                     |                                             |                          |                               |      |
| Check out                                                                                                  |                                                 |                          |                     |                                             |                          |                               |      |
| petang                                                                                                    |                                                 |                          |                     |                                             |                          |                               |      |
| Fines                                                                                                    |                                                 |                          |                     |                                             |                          |                               |      |
| Routing lists                                                                                              |                                                 |                          |                     |                                             |                          |                               |      |
| Circulation history                                                                                        |                                                 |                          |                     |                                             |                          |                               |      |
| Holds history                                                                                              |                                                 |                          |                     |                                             |                          |                               |      |
| Modification log                                                                                           |                                                 |                          |                     |                                             |                          |                               |      |
| Notices                                                                                                    |                                                 |                          |                     |                                             |                          |                               |      |
| 1                                                                                                    |                                                 |                          |                     |                                             |                          |                               |      |

वरील दिलेल्या बॉक्समध्ये ग्रंथ द्यावयाच्या ग्रंथाचा बारकोड हा बारकोड स्कॅनरच्या साहाय्याने बॉक्समध्ये क्लिक करावा. अथवा बारकोड यंत्रणा नसल्यास दाखल अंक घालावा व कॉम्प्युटरवर Enter बटण क्लिक करा. त्यानंतर सदर ग्रंथ त्या वाचकास दिला गेल्याची नोंद खालील स्क्रीन वर दिल्याप्रमाणे दिसेल.

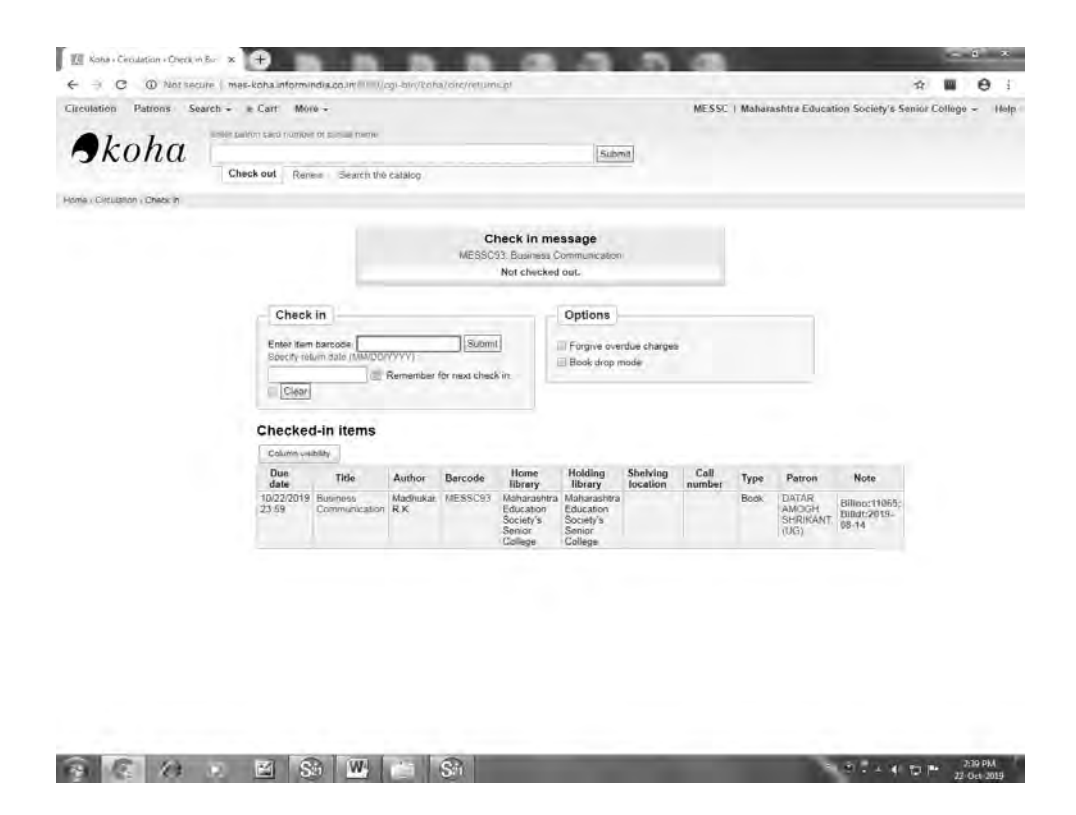

ग्रंथ परत घेताना करावी लागणारी प्रक्रिया

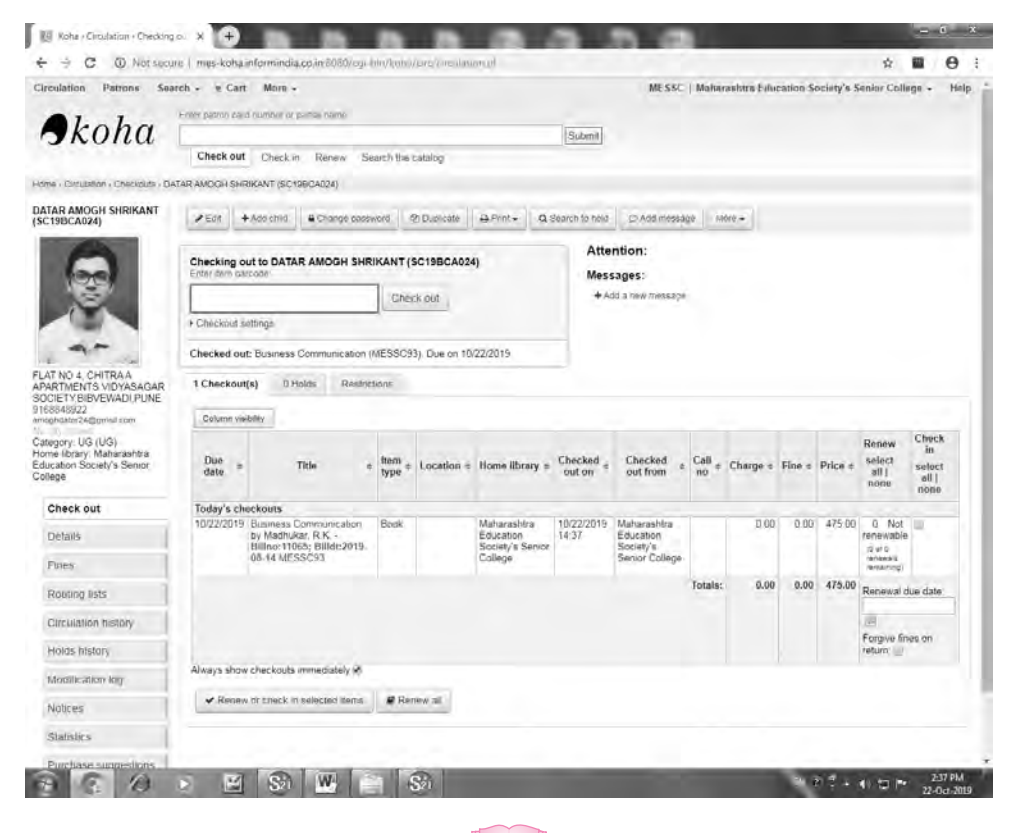

308

वरीलप्रमाणे चौकोनामध्ये ग्रंथाचा बारकोड स्कॅनरच्या साहाय्याने बॉक्समध्ये क्लिक करावा अथवा ही यंत्रणा नसल्यास दाखल अंक घालावा. ग्रंथ परत घेताना circulation मोड्यूलवर क्लिक करून आलेल्या स्क्रीनवर check in या बॉक्सवर क्लिक करा. त्यानंतर असलेल्या बॉक्समध्ये ग्रंथाचा दाखल अंक टाईप करावा अथवा बारकोड स्कॅनरद्वारे ग्रंथाचा बारकोड स्कॅन करून त्या बॉक्समध्ये क्लिक करावा. त्यानंतर आपल्याला ग्रंथ परत केल्याची नोंद खालील दिलेल्या स्क्रीन शॉट प्रमाणे दिसून येईल.

| rculation Patrons Sea                                                         | ch + + Carl N                                                                                                    | tore +  |             |           |               |              |         |             | MESSC ]           | Maharashtra Edu | cation Societ | y's Senior Co | liege + | Hel | p. |
|-------------------------------------------------------------------------------|----------------------------------------------------------------------------------------------------|---------|-------------|-----------|---------------|--------------|---------|-------------|-------------------|-----------------|---------------|---------------|---------|-----|----|
|                                                                               | Enirs panentaril num                                                                                                    |         | ei = norm   |           |               |              |         |             |                   |                 |               |               |         |     |    |
| Jkoha                                                                         | [                                                                                                    |         |             |           |               |              |         | Submit      |                   |                 |               |               |         |     |    |
|                                                                               | Check out C                                                                                                    | heck in | Renew       | Search (  | he catalog    |              |         |             |                   |                 |               |               |         |     |    |
| me - Circulation - Checkouts - DAT                                            | TAR AMOGH SHRIKAN                                                                                                    | T (9C19 | BCA024)     |           |               |              |         |             |                   |                 |               |               |         |     |    |
| TAR AMOGH SHRIKANT<br>C19BCA024)                                              | Fot + Add                                                                                                    | child   | A Change pa | ssword    | 12: Duplicate | 😂 Print 🗸    | Q Sea   | rch to noia | Add message       | More -          |               |               |         |     |    |
| 0                                                                             | Please confirm checkout<br>• This patron can't check out this item per likerary circulation policy<br>• No incurdation rule is defined for this patron and lemitype combination |         |             |           |               |              |         |             |                   |                 |               |               |         |     |    |
|                                                                               |                                                                                                    |         |             |           |               | ✓ Yes, check | out (Y) | × No. do    | n't check out (N) |                 |               |               |         |     |    |
|                                                                               | Checking out to<br>Enter item barcole                                                                                                    | DATAR   | AMOGH SI    | HRIKAN    | T (SC19BCA    | 024)         |         | Atten       | ntion:<br>ages:   |                 |               |               |         |     |    |
| T NO 4, CHITRAA<br>IRTMENTS VIDYASAGAR<br>CIETY, BIBVEWADI, PUNE              | + Chreckind onting                                                                                                    | 5.      |             | c         | heck out      |              |         | + Ada       | l a new message   |                 |               |               |         |     |    |
| epony: UG (UG)<br>me library: Maharashtra<br>ication Society's Senior<br>lego | 0 Checkouts<br>Patron has nothing                                                                                                    | () Holt | is Route    | actions : |               |              |         |             |                   |                 |               |               |         |     |    |
| Check out                                                                     |                                                                                                    |         |             |           |               |              |         |             |                   |                 |               |               |         |     |    |
| Details                                                                       |                                                                                                    |         |             |           |               |              |         |             |                   |                 |               |               |         |     |    |
| Fines                                                                         |                                                                                                    |         |             |           |               |              |         |             |                   |                 |               |               |         |     |    |
| Routing lists                                                                 |                                                                                                    |         |             |           |               |              |         |             |                   |                 |               |               |         |     |    |
| Circulation history                                                           |                                                                                                    |         |             |           |               |              |         |             |                   |                 |               |               |         |     |    |
| Holds history                                                                 |                                                                                                    |         |             |           |               |              |         |             |                   |                 |               |               |         |     |    |
| Modification log                                                              |                                                                                                    |         |             |           |               |              |         |             |                   |                 |               |               |         |     |    |
| Notices                                                                       |                                                                                                    |         |             |           |               |              |         |             |                   |                 |               |               |         |     |    |
|                                                                               |                                                                                                    |         |             |           |               |              |         |             |                   |                 |               |               |         |     |    |

अशा प्रकारे ग्रंथ परत आल्याची प्रक्रिया पूर्ण होईल.

स्वाध्याय

१. तालिकीकरण मोड्यूलचा वापर करून ५ ग्रंथांची माहिती भरा.

२. तालिकीकरण मोड्यूलचा वापर करून नोंद केलेल्या ५ ग्रंथांची दाखल नोंद करा.

३. पाच वाचकांची माहिती patron module मध्ये भरा.

४. या ५ वाचकांना दाखल नोंद केलेल्या ५ ग्रंथांची देवाण घेवाण (Issue and Return) करा.